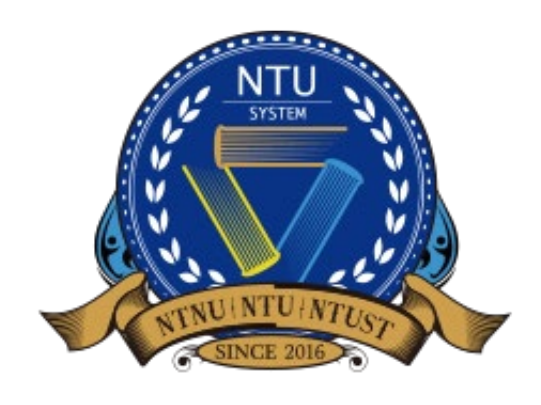

National Taiwan University System Undergraduate Admission High School Recommendation 臺大系統海外高中推薦入學

# High School Representative User Guide

English

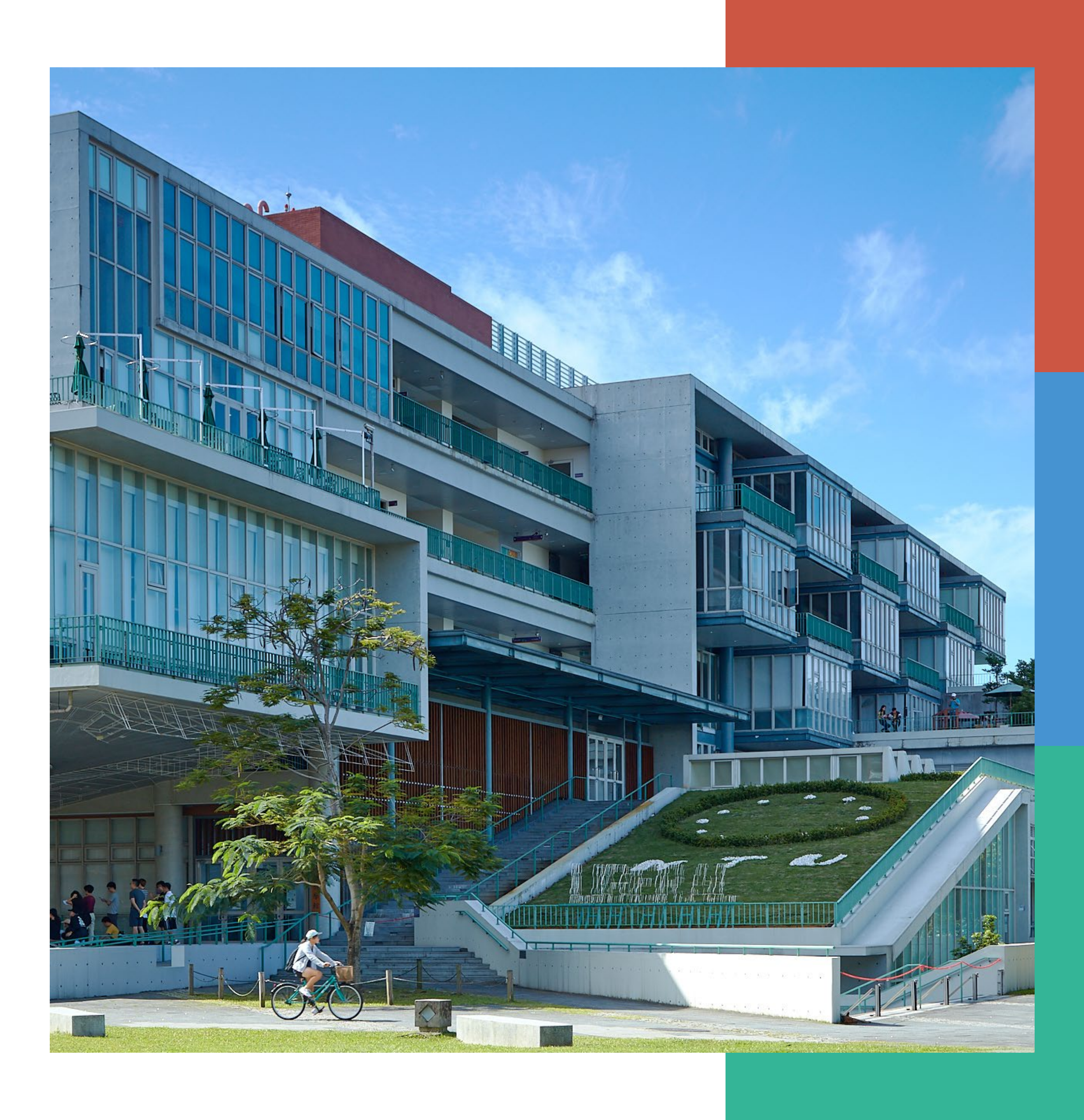

### Log in to the system/Register an account

High School Representative Portal http://oiasystem2.ntu.edu.tw/teacher/  $\bullet$ 

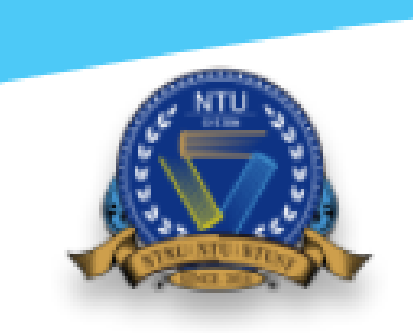

National Taiwan University System Undergraduate Admission High School Recommendation

Academic Year 2025

#### TEACHER LOGIN

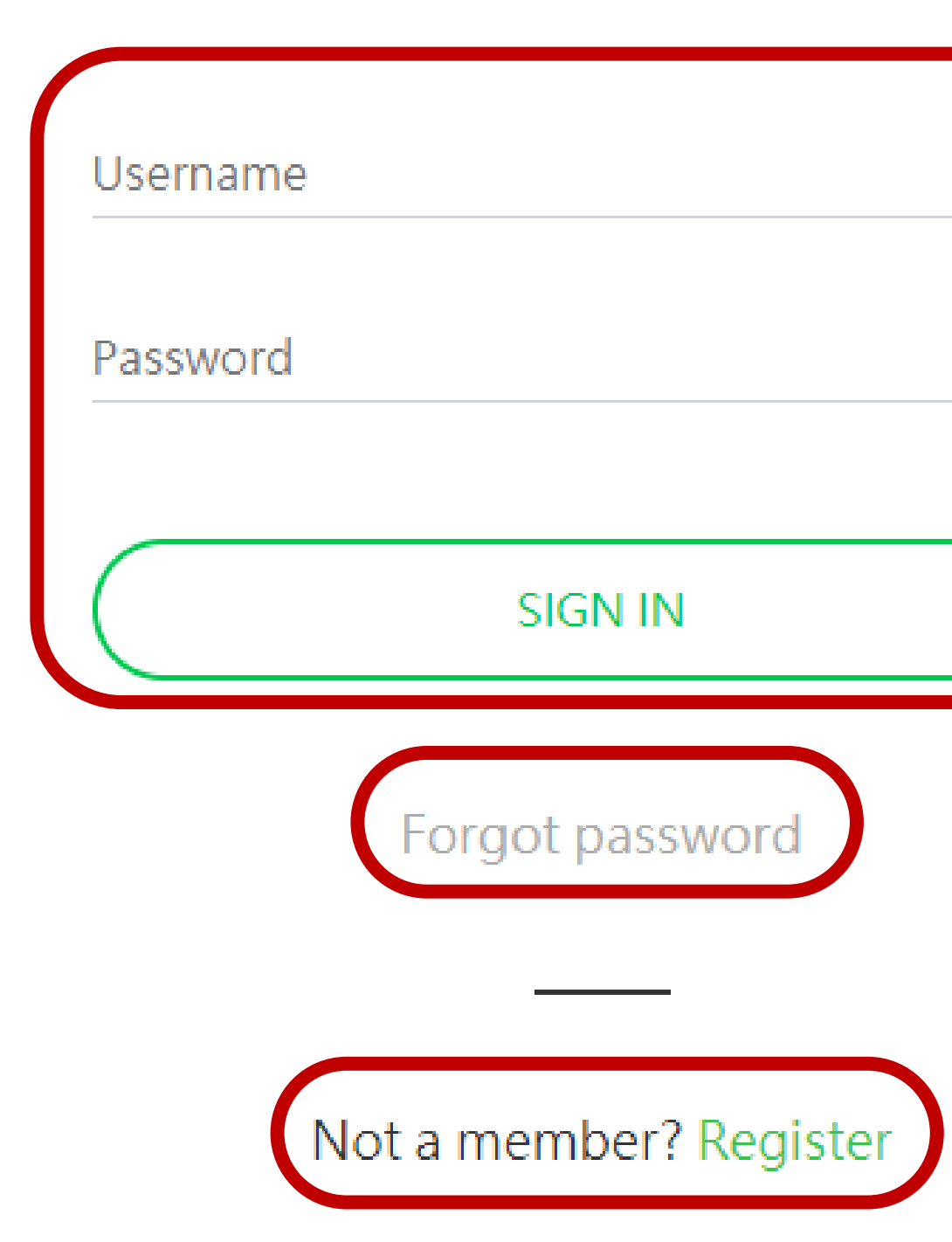

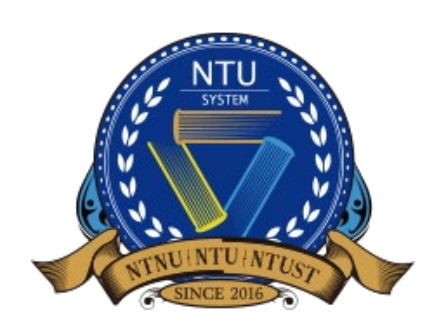

National Taiwan University System **Undergraduate Admission High School Recommendation** 臺大系統海外高中推薦入學

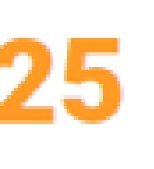

#### **Registered Member:**

Use registered username and password to log in

**Retrieve your password:** To retrieve your authority to log in

**Unregistered Member:** For first-time users, please register an account

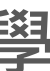

## **Register an account 1/3**

- If your school **already has an account**, reach out to your school's point of contact.  $\bullet$
- $\bullet$ recommendation letters.

Welcome to NTU System Undergraduate Admission through Recommendation by Overseas Senior High Schools. Once the school verification passed, you will receive an email notice. Then you can log in the system to recommend your students.

### School information

\* Continent Asia

\* School Name in English

Cannot find the school?

NTUS High School

School Name in Native Language National Taiwan University High School

\* School Address No. 1, Sec. 4, Roosevelt Rd., Taipei 10617, Taiwan (R.O.C.)

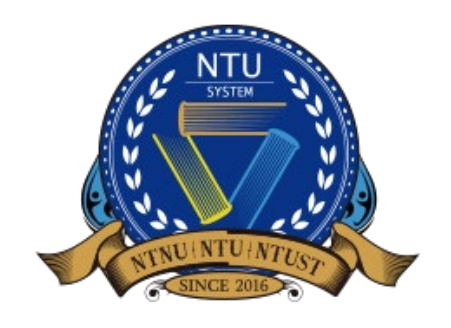

National Taiwan University System **Undergraduate Admission High School Recommendation** 臺大系統海外高中推薦入學

There should be one high school representative for each high school who helps recommend students and upload

#### REGISTER

- \* Country
- Taiwan, Republic of China

School Name in Chinese

If your school is not on the list, click on "Cannot find the school" and type in your school name

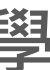

## **Register an account 2/3**

•

#### **Contact Information**

| * Name                   |                                                    |
|--------------------------|----------------------------------------------------|
| * Division or Department |                                                    |
| * Title                  |                                                    |
| * Email                  |                                                    |
| * Contact Number         |                                                    |
| * Account                | Plea                                               |
| * Password               |                                                    |
| * Confirm Password       | Click <b>submit</b> to comp<br><b>return</b> to th |
|                          | SUBMIT                                             |

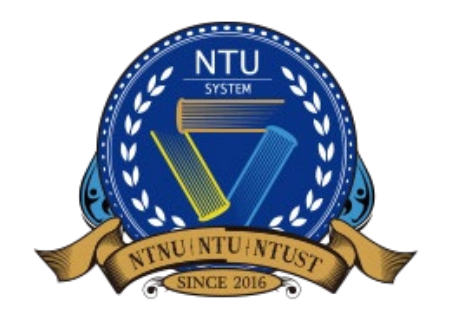

National Taiwan University System **Undergraduate Admission High School Recommendation** 臺大系統海外高中推薦入學

If you school needs to update your account or contact information, contact us at intadmission@ntu.edu.tw

ise remember your account and password to log in once the account is verified.

lete the registration or he login page

RETURN TO LOGIN PAGE

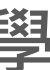

## **Register an account 3/3**

ullet

臺大海推系統學校端申請後台審核通過 NTUS-Verification Passed

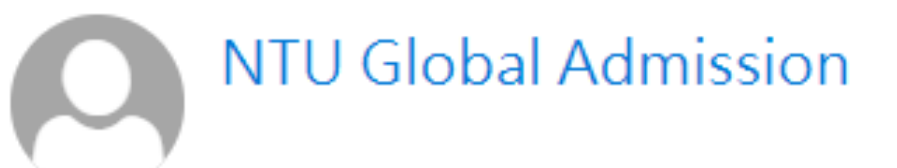

\*\*\*Chinese Version comes after English Version\*\*\* \*\*\*中文版在英文版之後\*\*\*

Dear Sir/Madam,

The school verification has been passed. Please log in NTUS Undergraduate Admission through Recommendation by Overseas Senior High Schools (http://oiasystem2.ntu.edu.tw/teacher) to recommend your students.

Yours sincerely,

Office of International Affairs National Taiwan University

老師您好:

您已通過學校端帳號申請審核,可以開始登入推廌入學系統 (<u>http://oiasystem2.ntu.edu.tw/teacher</u>),為貴校推薦申請學生。

敬祝 教安

國立臺灣大學國際事務處敬上

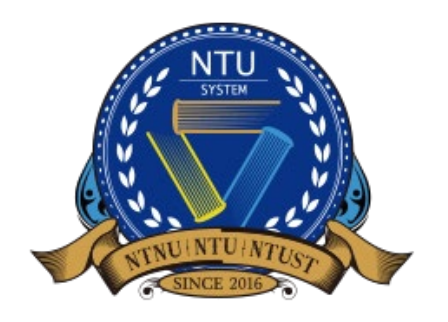

National Taiwan University System **Undergraduate Admission High School Recommendation** 臺大系統海外高中推薦入學

### After receiving a verification email, log in to the online recommendation system with your username and password.

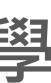

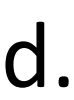

## **System Interface**

To enhance user experience, a new version of the online application system was launched in 2021. •

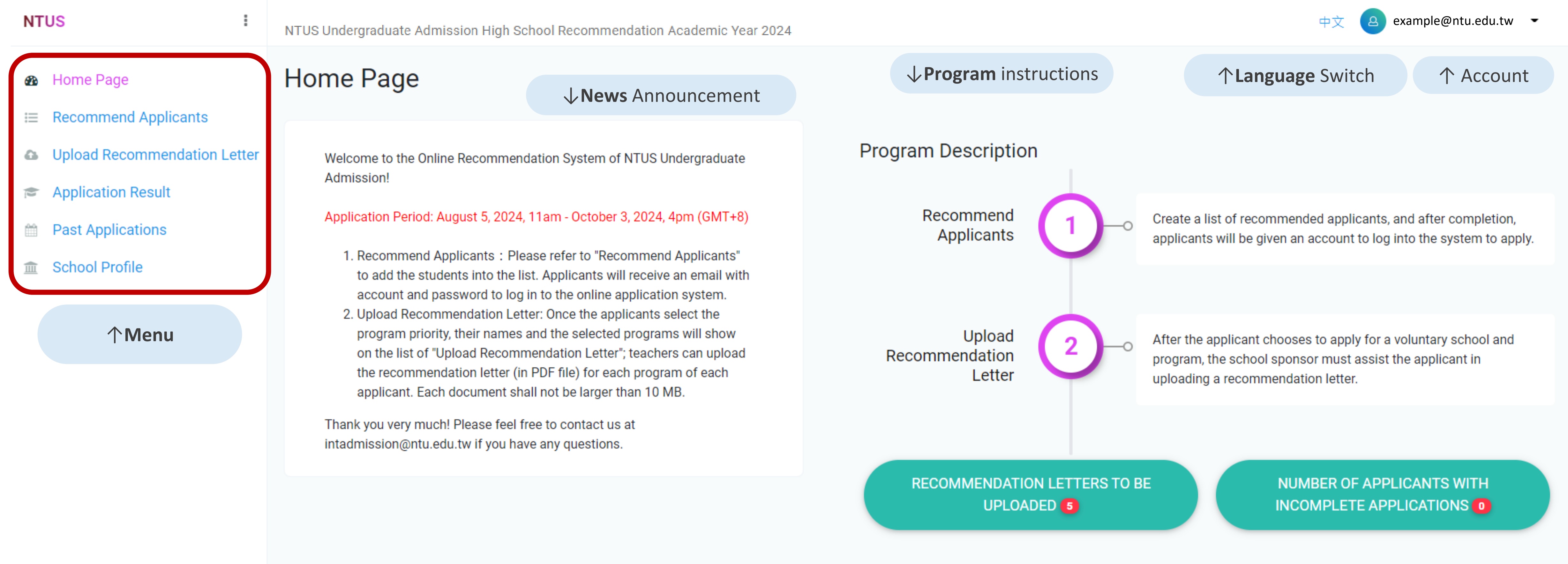

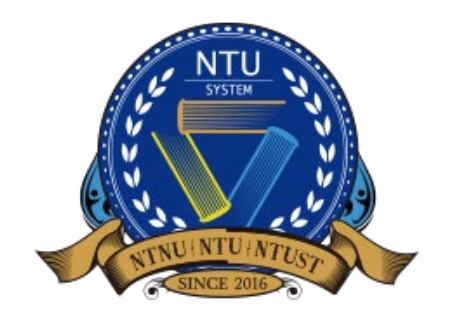

National Taiwan University System **Undergraduate Admission High School Recommendation** 臺大系統海外高中推薦入學

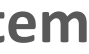

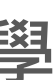

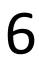

## **Edit School Profile 1/2**

Please briefly introduce your institution for us to better understand your school and students. ullet

| NTUS                                                                                                    | :      | NTUS Undergraduate Admission High Sc                     | hool Recommendation Academic                                                                                                    |
|----------------------------------------------------------------------------------------------------|--------|----------------------------------------------------------|----------------------------------------------------------------------------------------------------|
| <ul><li></li></ul>                                                                                                    |        | School Profile                                           |                                                                                                    |
| <ul> <li>Upload Recommendation L</li> <li>Application Result</li> <li>Past Applications</li> <li>School Profile</li> </ul> | _etter | <b>血</b><br><b>Example</b><br><b>High School</b><br>範例高中 | <ul> <li>Please briefly introduce your in items:</li> <li>1. Annual number of gradue</li> <li>2. Annual number of gradue in Taiwan);</li> <li>3. Performance of your sche</li> <li>4. Prizes won by your stude</li> <li>5. Other special achieveme</li> </ul> |
|                                                                                                    |        | School Information                                       | Choose file         SAVE                                                                                                    |

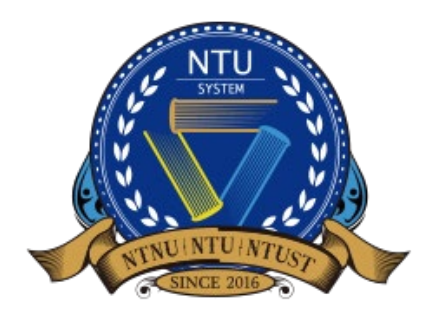

National Taiwan University System **Undergraduate Admission High School Recommendation** 臺大系統海外高中推薦入學

Year 2024

example@ntu.edu.tw

institution for us to better understand your school and students. You may consider to present information including but not limited to below

uating students;

uating students pursuing tertiary education in your country/region and overseas (especially the number of students pursing tertiary education

nool and/or students in unified examinations in your country/region (if available);

lents in international competitions;

ents of your school and/or students.

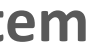

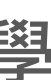

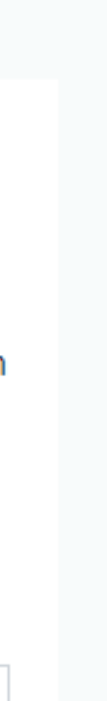

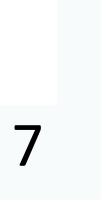

## Edit School Profile 1/2

| NTUS :                                                                                                    | NTUS Undergraduate Admission High Scho                                                       | ol Recommendation Academic Year 2024                                                                                                    | 中文 a example@ntu.edu.tw ◄     |
|----------------------------------------------------------------------------------------------------|----------------------------------------------------------------------------------------------|----------------------------------------------------------------------------------------------------|-------------------------------|
| <ul> <li>NTUS</li> <li>Home Page</li> <li>Recommend Applicants</li> <li>Upload Recommendation Letter</li> <li>Application Result</li> <li>Past Applications</li> <li>School Profile</li> </ul> | NTUS Undergraduate Admission High Sector<br>School information<br>範例高中<br>School Information | ol Recommendation Academic Year 2024  * Country Taiwan, Republic of China  * School Name in English Example High School School Name in Native Language * Contact Person's Name 範例 * Desition | 中文 ④ example@ntu.edu.tw ●     |
|                                                                                                    |                                                                                              | * Position<br>老師<br>* Contact Number<br>1234567                                                                                                    | * Email<br>example@ntu.edu.tw |

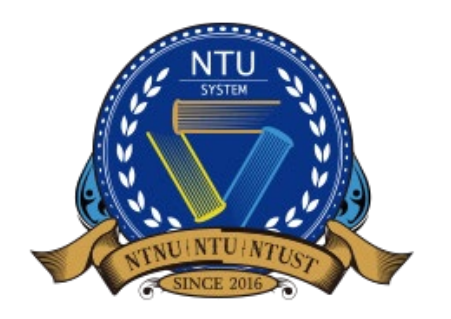

National Taiwan University System **Undergraduate Admission High School Recommendation** 臺大系統海外高中推薦入學

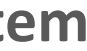

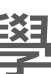

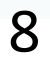

## **Recommend Applicants 1/3**

• The description of interface and function. Please click + to add student information.

| NT       | US i                         | NTU | JS Under | graduate Ad | missio | n High School Recom | mendation | Acad |
|----------|------------------------------|-----|----------|-------------|--------|---------------------|-----------|------|
| <b>B</b> | Home Page                    |     | 12       | 3           | 4      |                     | 5         |      |
| ≣        | Recommend Applicants         |     | + 🗆      | ×           | 2      | 請輸入關鍵字              | ٩         |      |
| 9        | Upload Recommendation Letter | # [ |          | Chinese Nan | ne     | English Name        |           | Em   |
|          | Application Result           |     |          |             |        |                     |           |      |
| m        | Past Applications            |     |          |             |        |                     |           |      |
| 俞        | School Profile               |     |          |             |        |                     |           |      |

#### **Function Description**

- 1. Add applicants
- 2. Select all across pages
- 3. Delete
- 4. Refresh the data
- 5. Keyword search

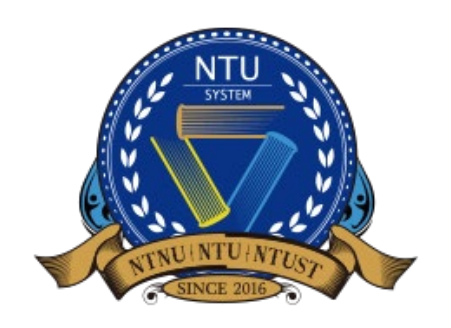

National Taiwan University System **Undergraduate Admission High School Recommendation** 臺大系統海外高中推薦入學

| cademic Year 2024 |                            |                     | <b>中</b>    | example@ntu.edu.tw    |
|-------------------|----------------------------|---------------------|-------------|-----------------------|
|                   |                            |                     |             |                       |
|                   |                            |                     |             |                       |
| Email             | Application Number         | Department Selected | Paid        | Application Completed |
|                   | No data available in table |                     |             |                       |
|                   |                            | 个Displ              | ays applica | ants' progress        |
|                   |                            |                     |             |                       |
|                   |                            |                     |             |                       |
|                   |                            |                     |             |                       |
|                   |                            |                     |             |                       |
|                   |                            |                     |             |                       |
|                   |                            |                     |             |                       |
|                   |                            |                     |             |                       |
|                   |                            |                     |             |                       |
|                   |                            |                     |             |                       |
|                   |                            |                     |             |                       |

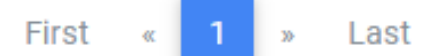

•

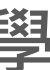

## **Recommend Applicants 2/3**

• Fill in students' information (Chinese name, English name and e-mail)

| NTUS                                                                                      | NTUS Undergraduate Admission High School Recommendation Academic | c Year 2022                                         | 中文 🙆 example@ntu.edu.tw 🚽 |  |  |  |  |  |  |  |
|-------------------------------------------------------------------------------------------|------------------------------------------------------------------|-----------------------------------------------------|---------------------------|--|--|--|--|--|--|--|
| <ul> <li>Home Page</li> <li>Recommend Applicants</li> </ul>                               | Chinese name     Same as passport                                |                                                     |                           |  |  |  |  |  |  |  |
| <ul> <li>Application Result</li> <li>Past Applications</li> <li>School Profile</li> </ul> | First name  * E-mail                                             | First name Middle name Last name(Required) * E-mail |                           |  |  |  |  |  |  |  |
|                                                                                           | SAVE BACK                                                        |                                                     |                           |  |  |  |  |  |  |  |
|                                                                                           | After entering the student informati                             | on click save to                                    |                           |  |  |  |  |  |  |  |

complete the addition. After the window pops out the success message, you can return to the previous page to perform other functions..

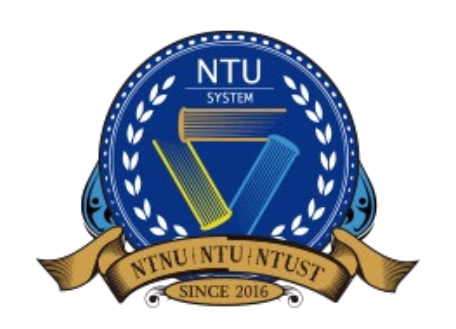

National Taiwan University System **Undergraduate Admission High School Recommendation** 臺大系統海外高中推薦入學

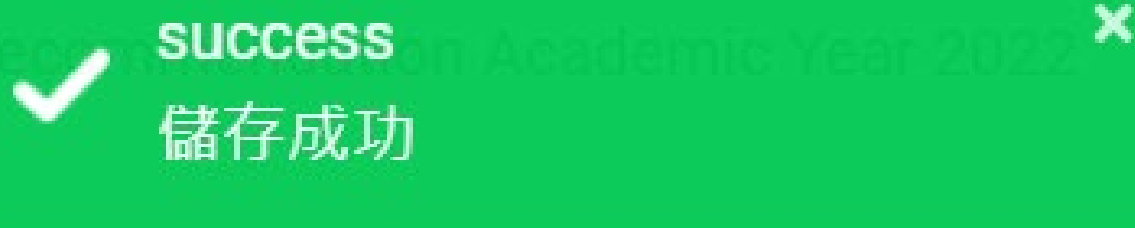

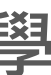

## **Recommend Applicants 3/3**

(randomly generated).

臺大海推系統學生帳號密碼通知信 NTU System-Account and Password Info

NTU Global Admission

\*\*\*Chinese Version comes after English Version\*\*\*

\*\*\*中文版在英文版之後\*\*\*

Dear Applicant,

Congratulations on being recommended by your high school teacher to apply for NTU System Undergraduate Admission through Recommendation by Overseas Senior High Schools. Please log in to the application system with the account and password below (http://ntu-oia-joint.dev.com. tw:2074/student). Make sure to submit your application by 4 pm, Octorber 3, 2024 (GMT+8)

Account: Password:

Best regards,

Office of International Affairs National Taiwan University

同學您好

恭喜您獲得學校老師推薦參加「國立臺灣大學系統海外高中推廌入學」,請使用以下帳號密碼登入申請系統 (<u>http://ntu-oia-joint.dev.com.tw:2074/student</u>)。請於2024年10月3日下午4時(GMT+8)前確認送出您的申請件,逾期恕不受理。

帳號 密碼

敬祝 順安

國立臺灣大學 國際事務處

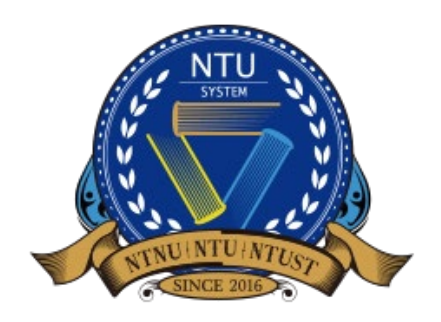

National Taiwan University System **Undergraduate Admission High School Recommendation** 臺大系統海外高中推薦入學

### • After adding a recommended student, they will receive an email with their username (e-mail) and password

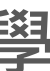

## **Upload Recommend Letter**

- recommendation letter for the student.
- Only students that have selected their desired departments will appear in this list.  $\bullet$
- format restrictions).

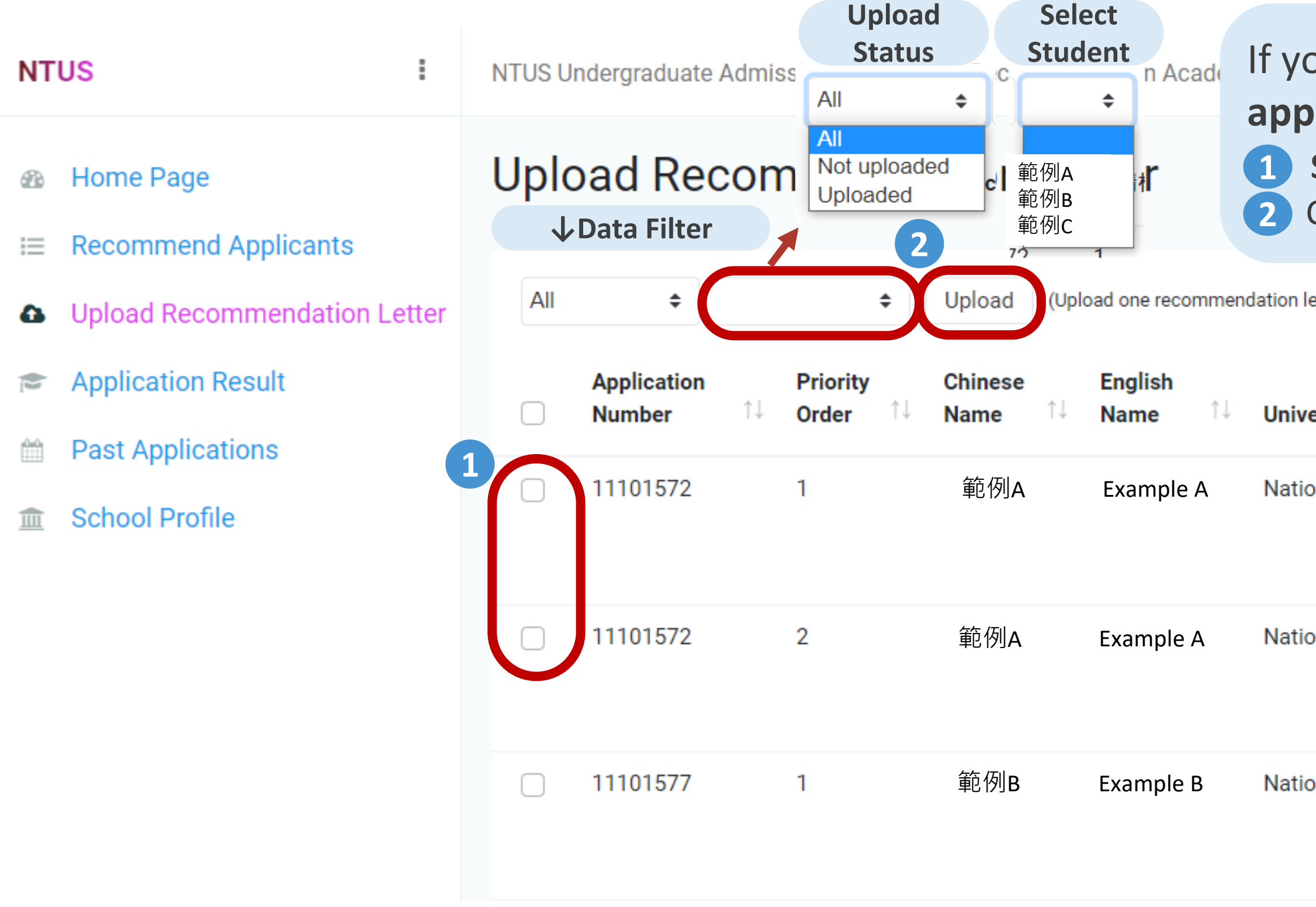

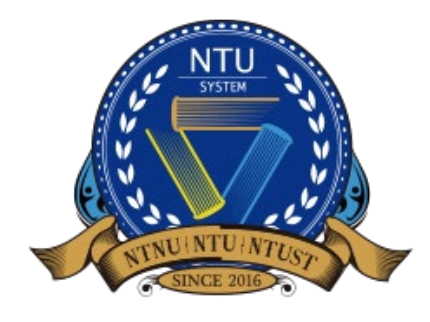

National Taiwan University System **Undergraduate Admission High School Recommendation** 臺大系統海外高中推薦入學

### After the student selects their departments, the school representative can log in to the system and **upload**

You can download a sample recommendation letter, or use your school's recommendation letter format (no

| ou want to <b>upload one recommendation letter to multiple</b>         |                                                                                 |                       |                               |                             |  |  |  |  |
|------------------------------------------------------------------------|---------------------------------------------------------------------------------|-----------------------|-------------------------------|-----------------------------|--|--|--|--|
| <b>Select</b> the application(s) t<br>Click <b>"Upload"</b> and select | hat you want to upload the recommenda<br>the file to complete the recommendatio | tion  <br>n.          | letter.                       |                             |  |  |  |  |
| etter to multiple applications.)                                       |                                                                                 | Re                    | ecommendation Le              | etter Template              |  |  |  |  |
|                                                                        |                                                                                 |                       | 个Get the <b>Te</b>            | emplate                     |  |  |  |  |
| ersity ↑↓                                                              | Department                                                                      | $\uparrow \downarrow$ | Upload                        |                             |  |  |  |  |
| onal Taiwan Normal University                                          | Department of Music                                                             |                       | UPLOAD VIE<br>Upload time ② 2 | <b>N</b><br>2021/08/02 17:0 |  |  |  |  |
| onal Taiwan University                                                 | Department of Chemistry                                                         |                       | UPLOAD VIE<br>Upload time ② 2 | <b>W</b><br>2021/08/02 17:0 |  |  |  |  |
| onal Taiwan University                                                 | →"UPLOAD" a recommendation letter to this application                           |                       | UPLOAD                        | oad your file               |  |  |  |  |

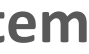

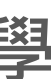

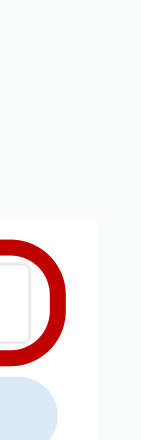

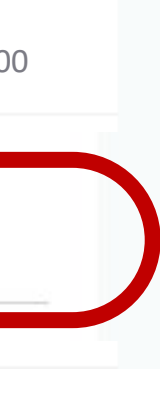

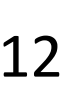

## **Application Result**

• year in this page

| NTUS                                   | :    | NTUS Un | dergrad       | luate Admission High | School Recommen | dation Academic Y           | ear 2024                      |                       |                          |                         | 中文 🙆               | example@ntu.edu.tw  |
|----------------------------------------|------|---------|---------------|----------------------|-----------------|-----------------------------|-------------------------------|-----------------------|--------------------------|-------------------------|--------------------|---------------------|
| <ul><li>Becommend Applicants</li></ul> |      |         | <b>2</b><br>ℤ | <b>3</b><br>€ 請輸入關鍵: | 4<br>2<br>2     | <b>5</b><br>2022 <b>≑</b> → | 2022 <b>≎</b><br>2022<br>2021 |                       |                          |                         |                    |                     |
| Upload Recommendation Let              | tter | #       | 7             | Chinese Name         | English Name    | Email                       |                               | Number of Departments | Application Confirmation | on Evaluation Status    | Application Result | Conformation of Acc |
| Application Result                     |      | 1       | 1             | 範例A                  | Example A       | exampleA@                   | gmail.com                     | ,                     | Y                        | Incomplete applications |                    |                     |
| Past Applications                      |      | 2       | ø             | 範例B                  | Example B       | exampleB@                   | gmail.com                     | I                     | N                        | Not reviewed            |                    |                     |
| School Profile                         |      | 3 🗌     | 1             | 範例C                  | Example C       | exampleC@                   | gmail.com                     | I                     | N                        | Not reviewed            |                    |                     |
|                                        |      | 4       | ø             | 範例D                  | Example D       | exampleD@                   | gmail.com                     | I                     | N                        | Not reviewed            |                    |                     |
|                                        |      | 5       | ø             | 範例E                  | Example C       | exampleC@                   | gmail.com                     | I                     | N                        | Not reviewed            |                    |                     |

#### **Function Description**

- 1. Select all across pages
- 2. Export to Excel
- 3. Refresh data
- 4. Keyword search
- 5. Filter data by year
- 6. Select
- 7. View student information

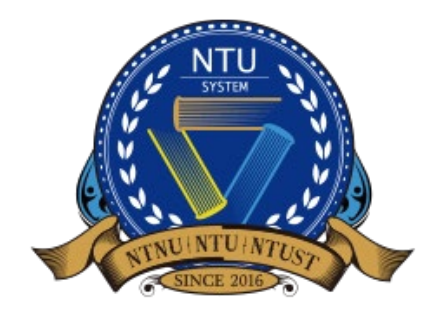

National Taiwan University System **Undergraduate Admission High School Recommendation** 臺大系統海外高中推薦入學

#### The school representative can check the progress, status and results of the student application for the specific

↑Displays the progress, status, and results of each application

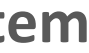

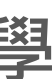

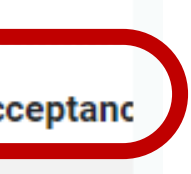

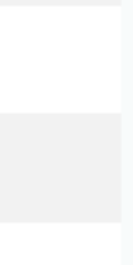

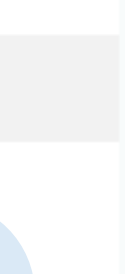

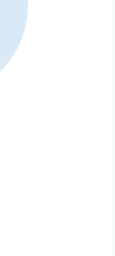

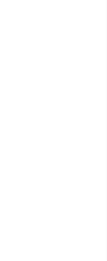

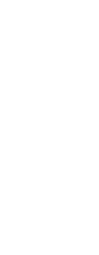

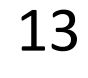

## **Past Applications**

admission channel each year on this page.

| NT | US                        | ・ NTUS Undergraduate Admission High School Recommendation Academic Year 2022 |      |                                  |                                |                               |                                   |                                  |                          |
|----|---------------------------|------------------------------------------------------------------------------|------|----------------------------------|--------------------------------|-------------------------------|-----------------------------------|----------------------------------|--------------------------|
|    | Home Page                 |                                                                              | Year | Number of Applicants Recommended | Number of Completed Applicants | Number of Admitted Applicants | Number of Not-admitted Applicants | Number of Unqualified Applicants | Number of Offer Accepted |
| ≣  | Recommend Applicants      |                                                                              | 2022 | 4                                | 0                              | 0                             | 0                                 | 0                                | 0                        |
| 6  | Upload Recommendation Let | tter                                                                         |      |                                  |                                |                               |                                   |                                  |                          |
|    | Application Result        |                                                                              |      |                                  |                                |                               |                                   |                                  |                          |
|    | Past Applications         |                                                                              |      |                                  |                                |                               |                                   |                                  |                          |
| 盦  | School Profile            |                                                                              |      |                                  |                                |                               |                                   |                                  |                          |
|    |                           |                                                                              |      |                                  |                                |                               |                                   |                                  |                          |
|    |                           |                                                                              |      |                                  |                                |                               |                                   |                                  |                          |

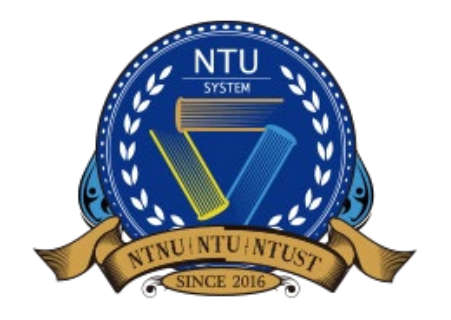

National Taiwan University System **Undergraduate Admission High School Recommendation** 臺大系統海外高中推薦入學

#### • The school representative can view the number of applications, admissions, and registrations through this

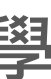

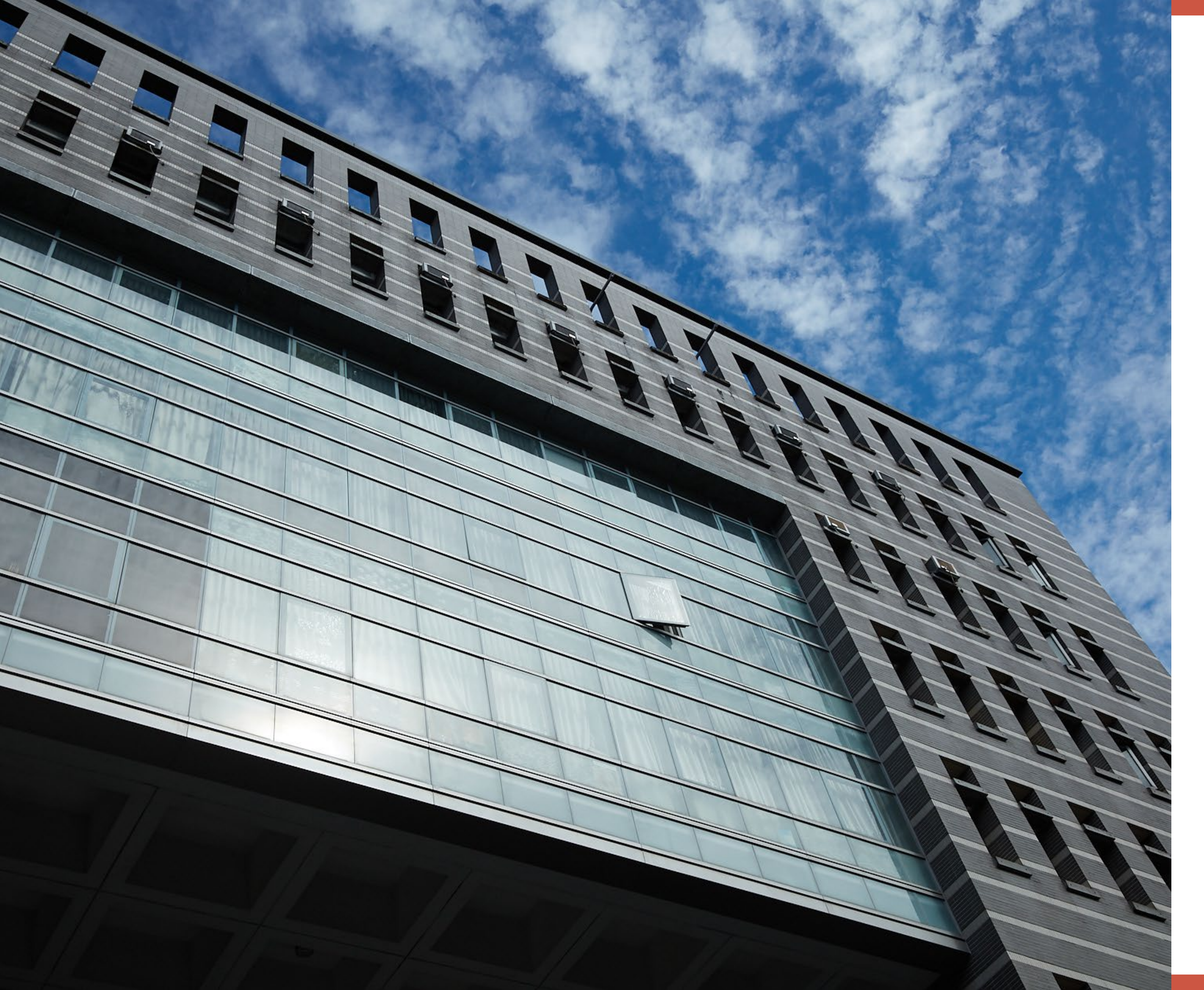

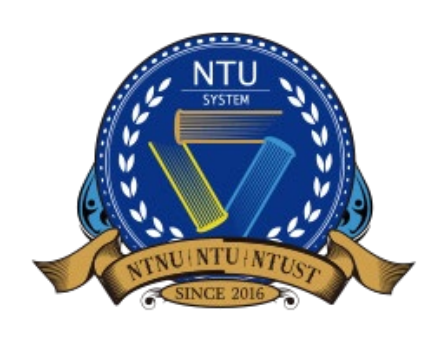

National Taiwan University System **Undergraduate Admission High School Recommendation** 臺大系統海外高中推薦入學

## Further Information

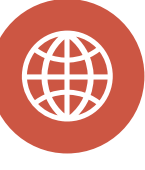

Recommendation by

**Overseas High Schools** 

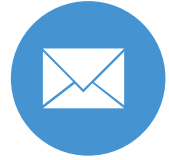

intadmission@ntu.edu.tw

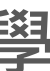